## PeopleSoft – How to Modify a My Wallet Transaction

## Concept

This business process explains how to modify a My Wallet transactions. The American Express import of T&E Card transactions sometimes needs to have the Expense Type modified from the default. That Expense Type needs to be updated in My Wallet before it is added to the expense report. A delegated entry person has the ability to update My Wallet as well as a create expense report.

## **Procedure**

Navigate to the Expenses tile and then the My Expense Reports tile

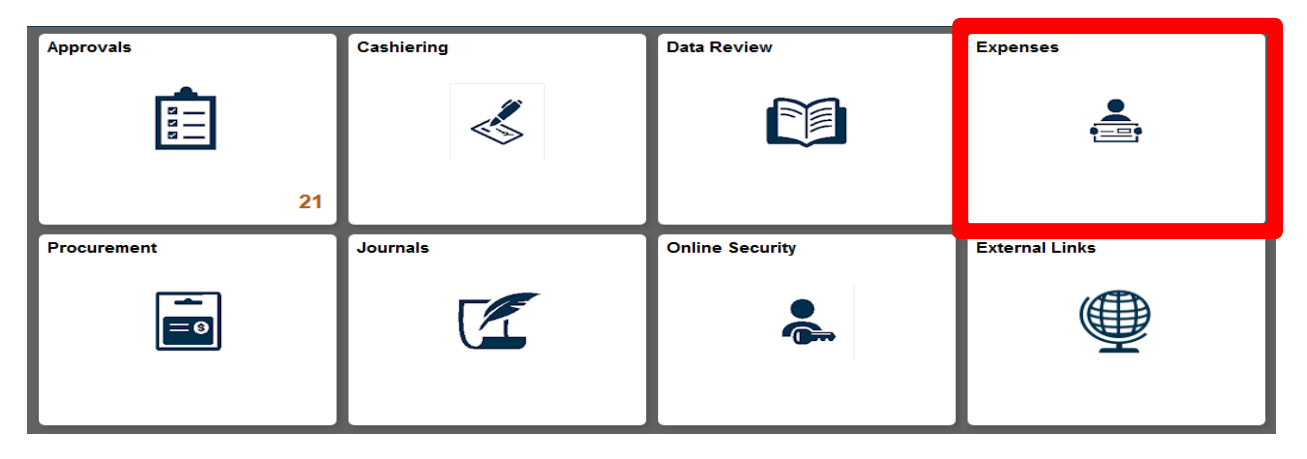

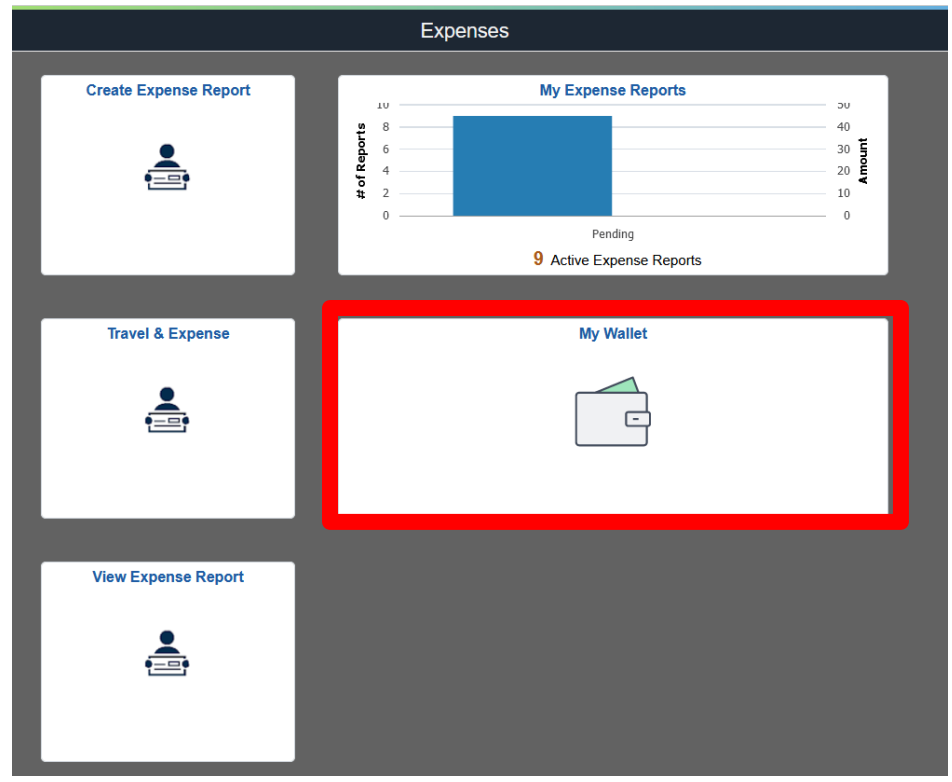

|                             | Total (168 Items)     | 12,061.72 USD |        | Automobile Rental - 08/19/2014 |                   |     |   |
|-----------------------------|-----------------------|---------------|--------|--------------------------------|-------------------|-----|---|
| +                           |                       | T             | •••    | Date                           | 08/19/2014        |     |   |
| Add                         | Delete                | Filter        | More   | Expense Type                   | Automobile Rental | Q   |   |
| <ul> <li>Tuesday</li> </ul> | , August 19, 2014     |               | ^      |                                |                   |     |   |
| Automobile Rental 50.39     |                       |               | 50.39  | Description                    |                   |     | Z |
|                             | 2,706 Days Overdue    |               | USD    |                                |                   | hi. |   |
| Monday,                     | August 18, 2014       |               |        | Payment Details                |                   |     |   |
| Busine                      | ess Supplies on Trave | el            | -29.00 | Payment                        | T&E Card (CWRU) v |     |   |
| 53533                       | 2,711 Days Overdue    |               | USD    | Amount                         | 50.39 U           | SD  |   |
| Oundary                     | August 47, 0044       |               |        |                                |                   |     |   |

- 1. A list of imported expenses for the user logged in will be displayed.
- 2. To modify the expenses for another individual: Select the Green Arrow Next to the name.

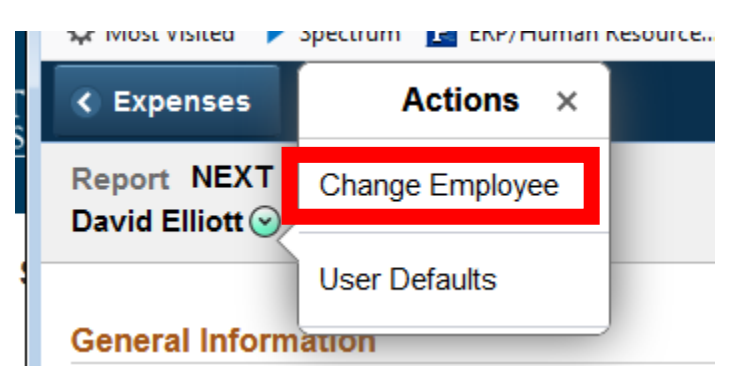

3. Select the new individual by name or EMPLID

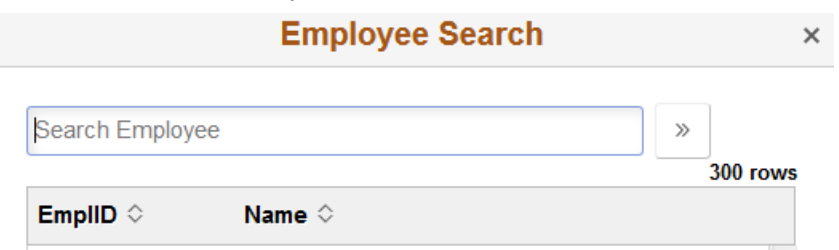

- 4. Select the expense you would like to modify from the left side menu.
- 5. The only option that can be modified is the Expense Type.

| Total (168 Iter           | ms) 12,061.72 USI | 5                   | Other Travel Expense   | - 08/17/2014 |                      |     |        |
|---------------------------|-------------------|---------------------|------------------------|--------------|----------------------|-----|--------|
| +                         | T                 | •••                 |                        | Date         | 08/17/2014           |     |        |
| Add Delete                | Filter            | More                |                        | Expense Type | Other Travel Expense | Q   |        |
| Sunday, August 17, 20     | 14                |                     |                        | Description  |                      |     | ₽<br>2 |
| Other Travel Expense      |                   | 19.43               |                        |              |                      | h.  |        |
| 2,711 Days Overd          | ue                | USD                 | Payment Details        |              |                      |     |        |
| Friday, August 15, 201    | 4                 |                     |                        | Payment      | T&E Card (CWRU) v    |     |        |
| Other Travel Expense      |                   | 29.00               |                        | Amount       | 19.43                | USD |        |
| 2,714 Days Overd          | ue                | USD                 | Additional Information |              |                      |     |        |
| Sunday, August 03, 20     | 14                |                     |                        |              |                      |     |        |
| Automobile Rental 72.99   |                   |                     | Ø Attach Receipt >     |              |                      | >   |        |
| 2,722 Days Overd          | ue                | USD                 | Exceptions             |              |                      |     |        |
| r Friday, August 01, 2014 |                   | Personal Expense No |                        |              |                      |     |        |
| Hotel / Lodging           |                   |                     |                        |              |                      |     |        |

6. Update the Expense Type to the correct type:

## Meal - Lunch Actual - 08/17/2014

|                 | Date         | 08/17/2014          |     | _ |
|-----------------|--------------|---------------------|-----|---|
|                 | Expense Type | Meal - Lunch Actual | ۹   |   |
|                 | Description  |                     |     | Ľ |
|                 |              |                     | li. |   |
| Payment Details |              |                     |     |   |
|                 | Payment      | T&E Card (CWRU) v   |     |   |
|                 | Amount       | 19.43               | USD |   |
| Marabant        |              |                     |     |   |
|                 |              |                     |     |   |

7. Once updates are complete select the Save button.

|        | _    |
|--------|------|
| Cancel | Save |
|        |      |

8. Once all of the transactions are updated, the user can go to the normal Expense entry screen and add those transaction(s) to a report.